Każdy użytkownik przypisany do szkolnej domeny zostanie poproszony podczas logowania o podanie e-maila lub numeru telefonu do weryfikacja hasła. Jest to ułatwienie resetowania hasła w razie kiedy użytkownik konta będzie miał problemy z logowaniem lub zapomni hasła. Ustawiony adres email/numer telefonu będzie wtedy adresem na który przyjdą dane do resetowania hasła.

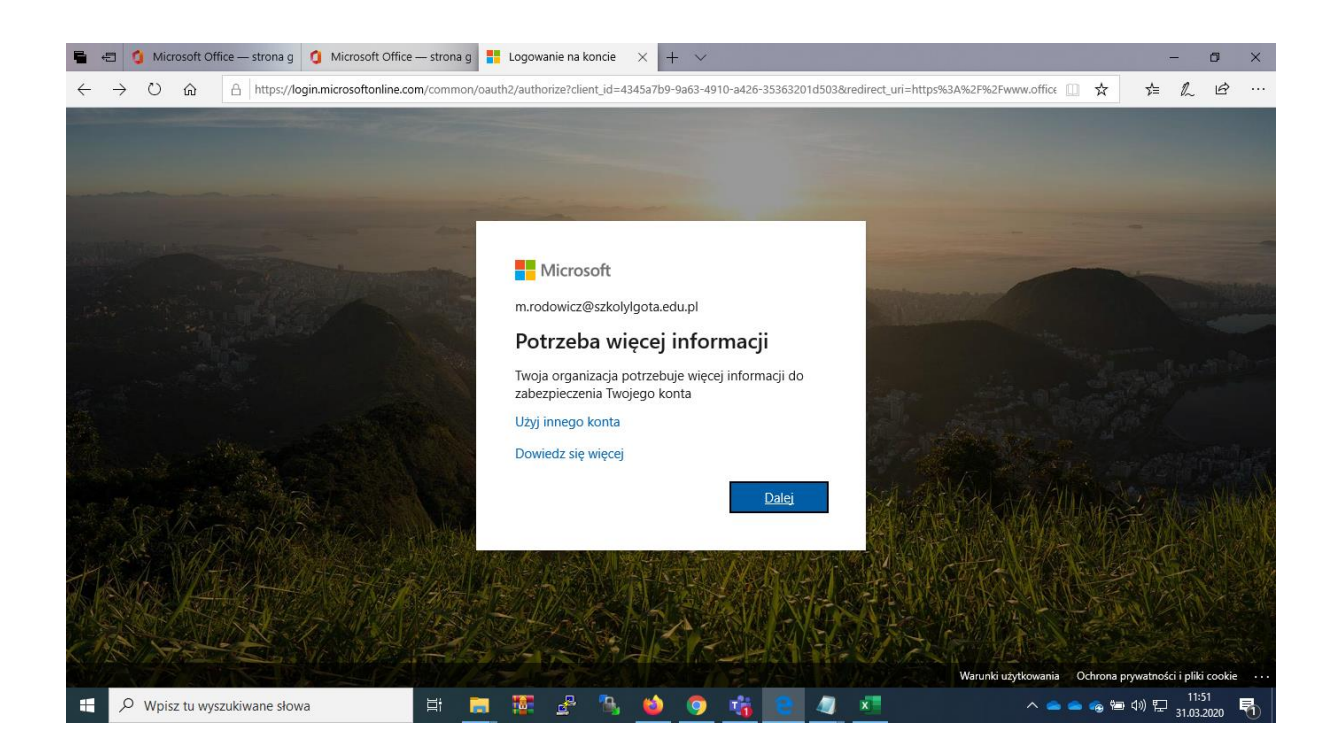

Po zalogowaniu na konto pojawi się poniższy komunikat, klikamy dalej.

Następne pojawią się opcje resetowania hasła do konta. Można wybrać jedną z opcji albo na numer telefonu i on zostanie zapisany albo na wybranych przez siebie adres e-mail (oczywiście inny niż ten na który się logujemy)

| 🖷 🖅 🧿 Microsoft Office –                                                                                                    | – strona g 🧯 Microsoft Office –                                                       | – strona g 📄 nie utra | ać dostępu do sw    | × + ~           |              |             |              |                      |         |       | -        | ٥               | × |
|----------------------------------------------------------------------------------------------------|---------------------------------------------------------------------------------------|-----------------------|---------------------|-----------------|--------------|-------------|--------------|----------------------|---------|-------|----------|-----------------|---|
| $\leftarrow$ $\rightarrow$ $\circlearrowright$ $\land$                                                                                                    | https://account.activedirectory.w                                                     | indowsazure.com/passw | ordreset/register.a | spx?client-requ | st-id=94eace | 0-48d1-496e | -90a1-0b7f97 | cd5ff8&sspr=1        |         | ¢۲    | 1≡ &     | . Ŀ             |   |
|                                                                                                    | Hicrosoft                                                                             |                       |                     |                 |              |             | m.rodo       | wicz@szkolylgota.edu | .pl   ? |       |          |                 |   |
| nie utrać dostępu do swojego konta!<br>Ay umotliwić zresetowanie hasła, musimy zebrać powne informacje, które umotliwią wepfikację totsamości. Nie użyjemy ich do przesyłania spamu – chcemy tylko<br>zapewnić większe bezpieczeństwo konta. Musicz skonfigurowany. Skonfiguruj terzz<br>① Numer telefonu uwierzytelniania jest nieskonfigurowany. Skonfiguruj terzz<br>zakończ anuluj |                                                                                       |                       |                     |                 |              |             | tylko        |                      |         |       |          |                 |   |
|                                                                                                    | ©2020 Microsoft Informacje prawne   Ochrona prywatności Twoja sesja wygaśnie za 14:58 |                       |                     |                 |              |             |              |                      |         |       |          |                 |   |
|                                                                                                    |                                                                                       |                       |                     |                 |              |             |              |                      |         |       |          |                 |   |
| H Npisz tu wyszukiwane słowa                                                                                                    |                                                                                       | Hi 🥫 🇱                | £ 🐁                 | 6               | 12 6         | 4           | × 🦪          | w <b>.</b>           | • • • • | s 🍋 d | » 臣 31.0 | 2:08<br>13.2020 | 5 |

Poniżej przykład wyboru opcji poprzez adres e-mail. Wpisujemy swój własny adres e-mail po czym klikamy wyślij wiadomość e-mail.

| Microsoft                                                                                            |
|----------------------------------------------------------------------------------------------------|
| nie utrać dostepu do swojego konta!                                                                  |
| Zweryfikuj poniższy adres e-mail uwierzytelniania. Nie używaj podstawowego służbowego adresu e-mail. |
| Adres e-mail uwierzytelniania<br>pomoc.office@spsk.pl ×                                              |
| wyślij wiadomość e-mail                                                                              |
| wstecz                                                                                               |
|                                                                                                    |

Następnie na wybrany przez nas adres e-mail przyjdzie wiadomość z kodem weryfikacyjnym

| M | msonlineservicesteam@microsoftonline.co<br>m<br>Wt, 31.03.2020 11:11<br>Pomoc office ⊗                                                                      | 5 | $\rightarrow$ |  |
|---|----------------------------------------------------------------------------------------------------|---|---------------|--|
|   | Zweryfikuj adres e-mail                                                                                                    |   |               |  |
|   | Dziękujemy za zweryfikowanie konta m.rodowicz@szkołylgota.edu.p!<br>Kod: 128716                                                                             |   |               |  |
|   | Z poważaniem,<br>Zespół usługi Azure Active Directory                                                                                                    |   |               |  |
|   | Microsoft Corporation   One Microsoft Way Redmond, WA 98052-6399<br>Ta wiadomość została wysłana z niemonitorowanego adresu e-mail. Nie od powiadaj na nią. |   |               |  |
|   | Ochrona prywatności   Informacje prawne                                                                                                    |   |               |  |

Następnie ten kod wpisujemy w okno weryfikacji na naszym koncie logowania

| Microsoft      |                                       |                       |                     |                      |
|----------------|---------------------------------------|-----------------------|---------------------|----------------------|
| nie utra       | ać dostępu                            | do swoje              | ego konta!          |                      |
| Zweryfikuj pon | iższy adres e-mail uwier              | rzytelniania. Nie uży | waj podstawowego sł | użbowego adresu e-ma |
| Adres e-mail u | wierzytelniania                       |                       |                     |                      |
| pomoc.office@  | Dspsk.pl                              |                       |                     |                      |
| wyślij v       | viadomość e-mail                      |                       |                     |                      |
| Wysłaliśmy wia | domość e-mail z kodem                 | ı weryfikacyjnym.     |                     |                      |
|                |                                       |                       | weryfikuj           | spróbuj ponownie     |
|                |                                       |                       |                     |                      |
|                | · · · · · · · · · · · · · · · · · · · |                       |                     |                      |

Następnie klikamy weryfikuj, trzeba to zrobić w miarę sprawnie, gdyż zbyt długa procedura może spowodować, że trzeba będzie powtórzyć wysłanie e-maila z kodem.

Jeżeli wszystko przebiegło pomyślnie przejdzie to poprzedniego okna. Wystarczy, że tylko jedna opcja weryfikacji jest zaznaczona na zielono i klikamy zakończ co przekieruje nas już do opcji naszego konta. UWAGA! Jeżeli weryfikacja będzie wymagała od nas także drugiej opcji czyli weryfikacja przez numer telefonu to proszę podać także awaryjnie jakiś numer telefonu, który będzie także służył do resetowania hasła. Może tak się zdarzyć.

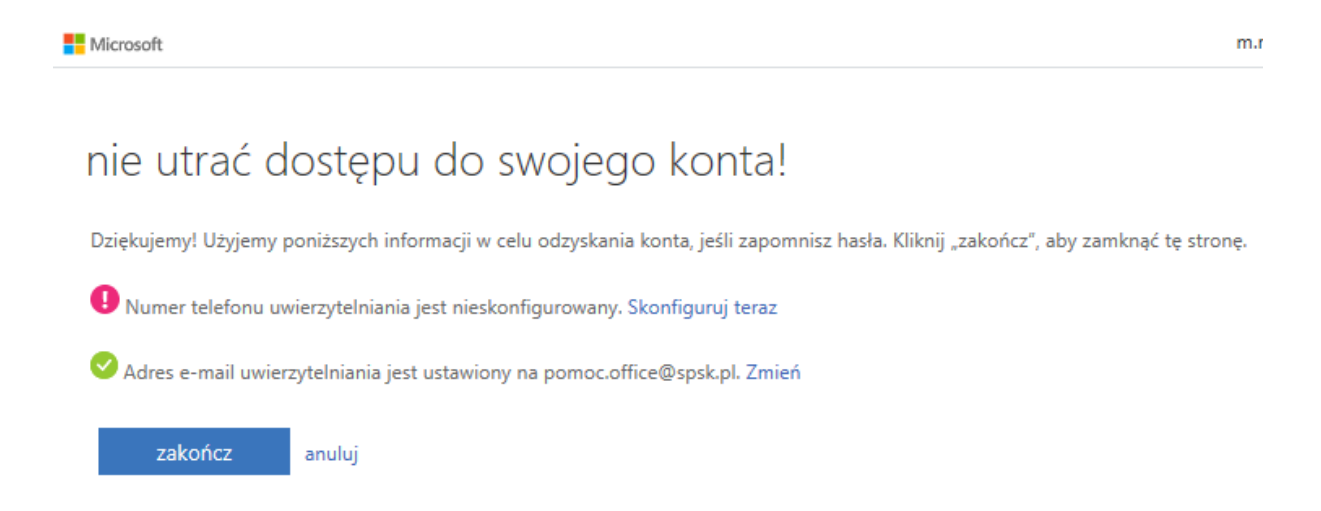